# SEC 2 STREAMING EXERCISE 2023

## GUIDE TO SUBMIT SUBJECT COMBINATION CHOICES

Updated information on the streaming exercise can be found on the school website: <u>https://damaisec.moe.edu.sg/information/students/streaming-exercise-2023</u>

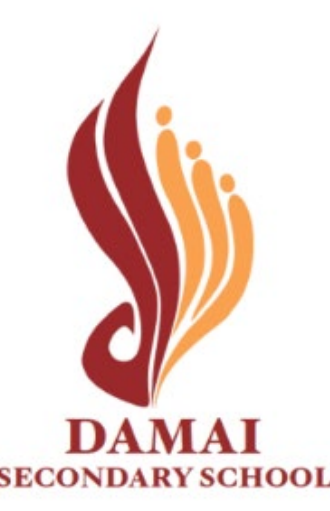

#### **Option 1: Open web browser & enter the URL below**

https://go.gov.sg/dss-streaming-23

**Option 2: Scan the QR code** 

Online portal will be accessible between 27 October, 0800 hr and 3 November, 2359 hr

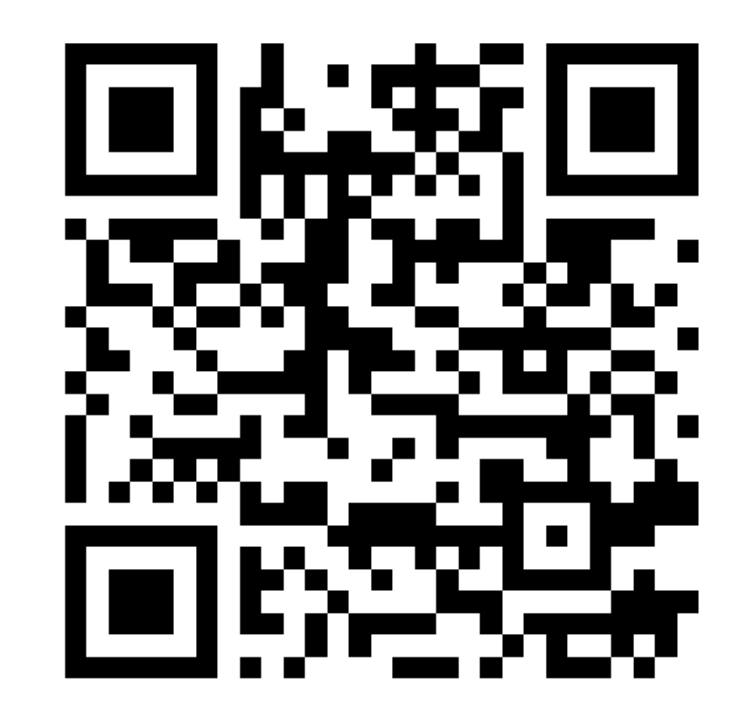

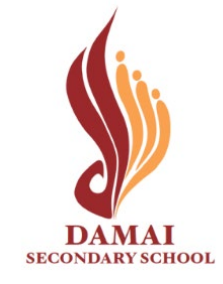

#### **Method 1**: Log in with MIMS

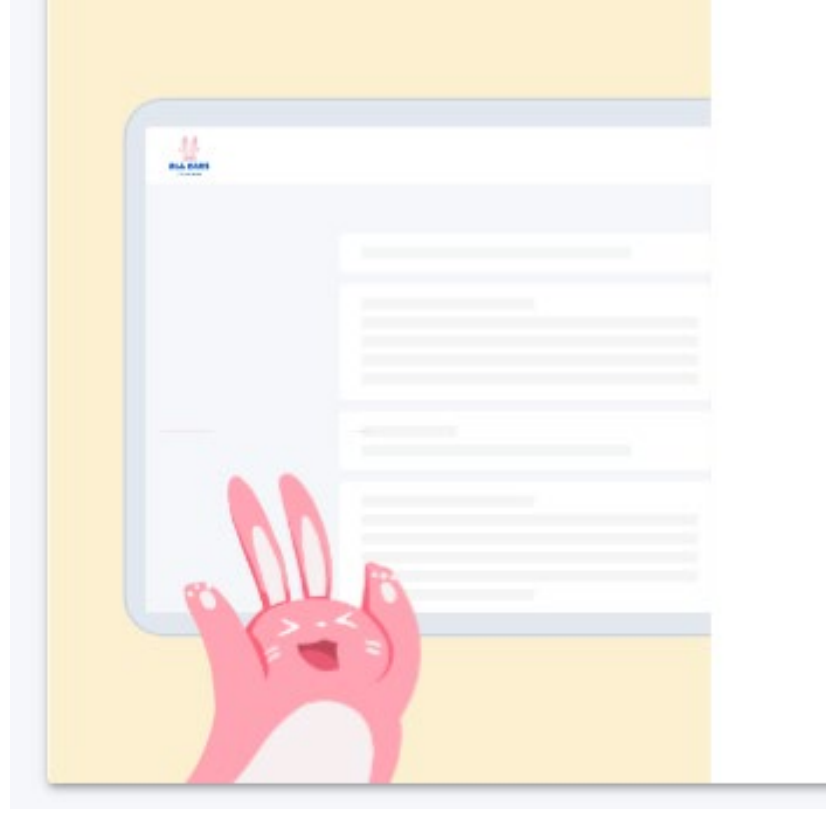

### Log in

LOG IN WITH MIMS

or

Students who have difficulty logging in with MIMS may try logging in with their NRIC.

LOG IN WITH NRIC

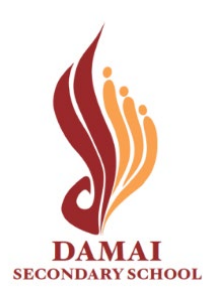

**Click: 'Log in with MIMS'** 

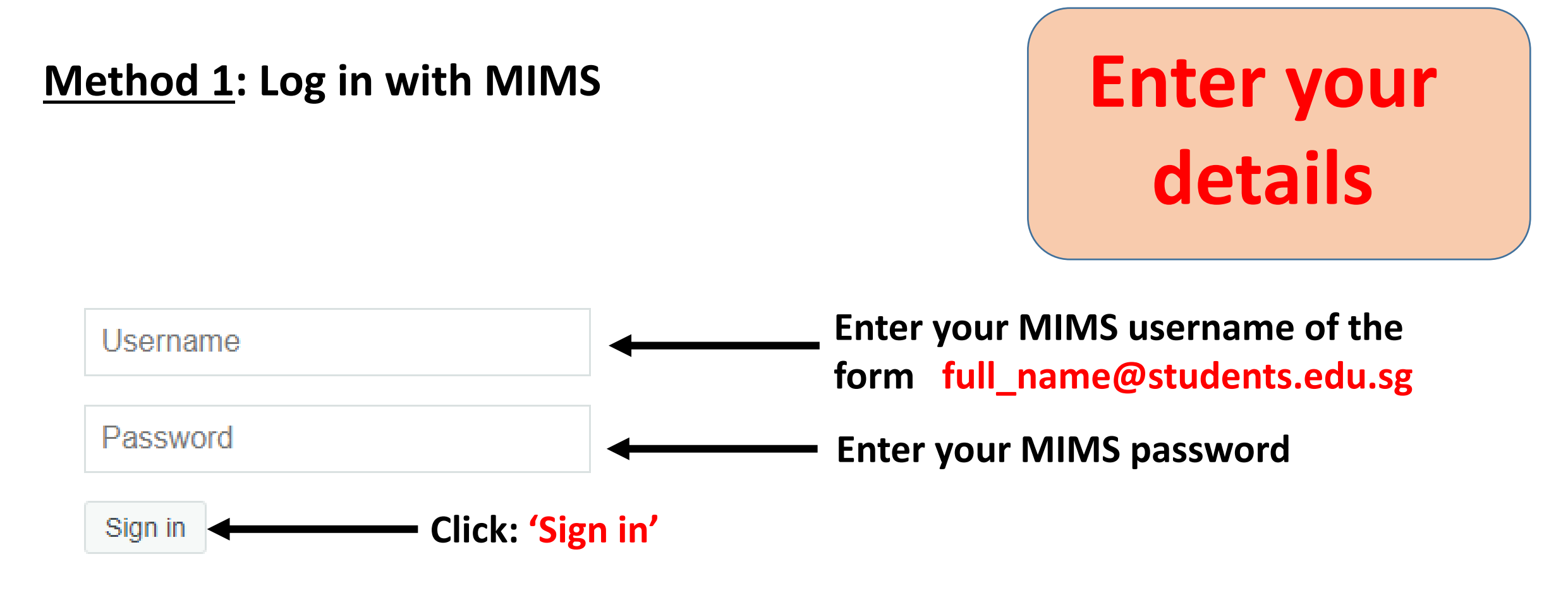

#### Forgot Password?

#### Log in using Method 2 (next slide) if you cannot log in via MIMS

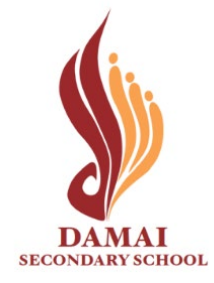

#### **Method 2: Log in with NRIC**

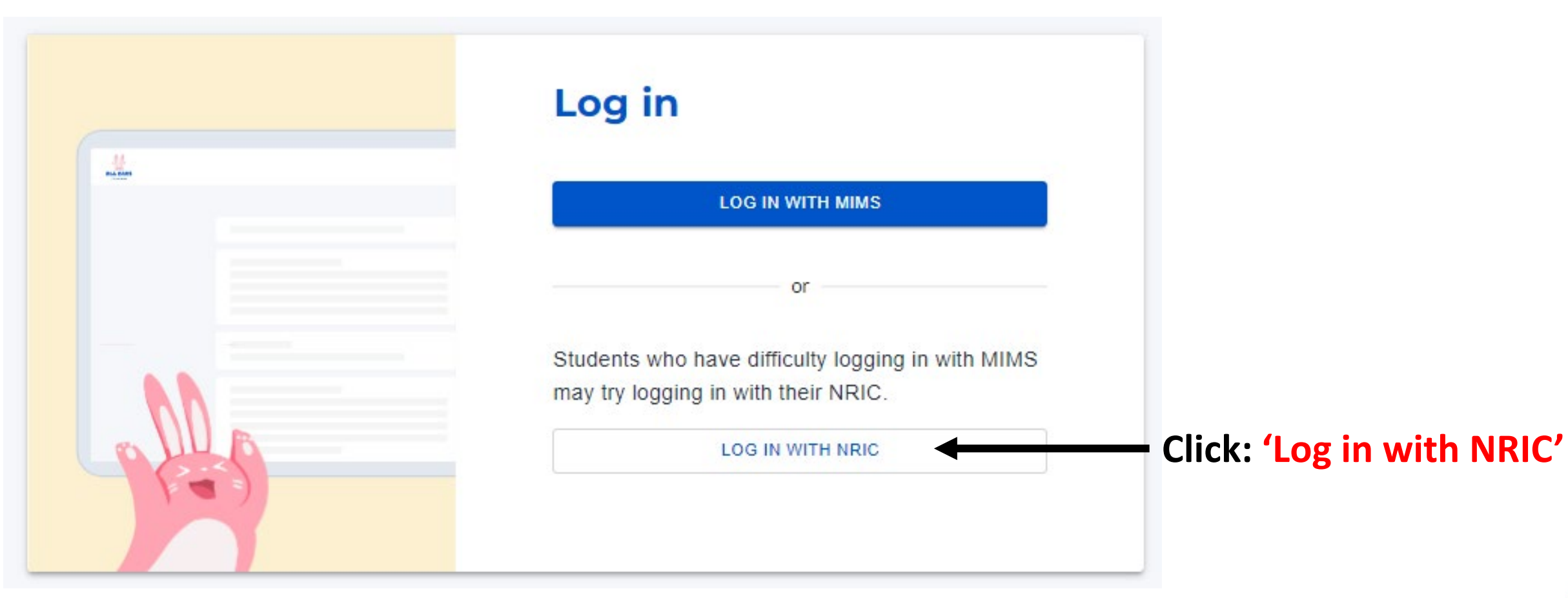

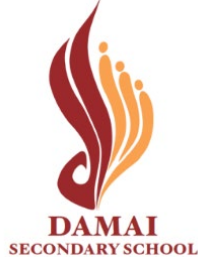

### **Method 2: Log in with NRIC**

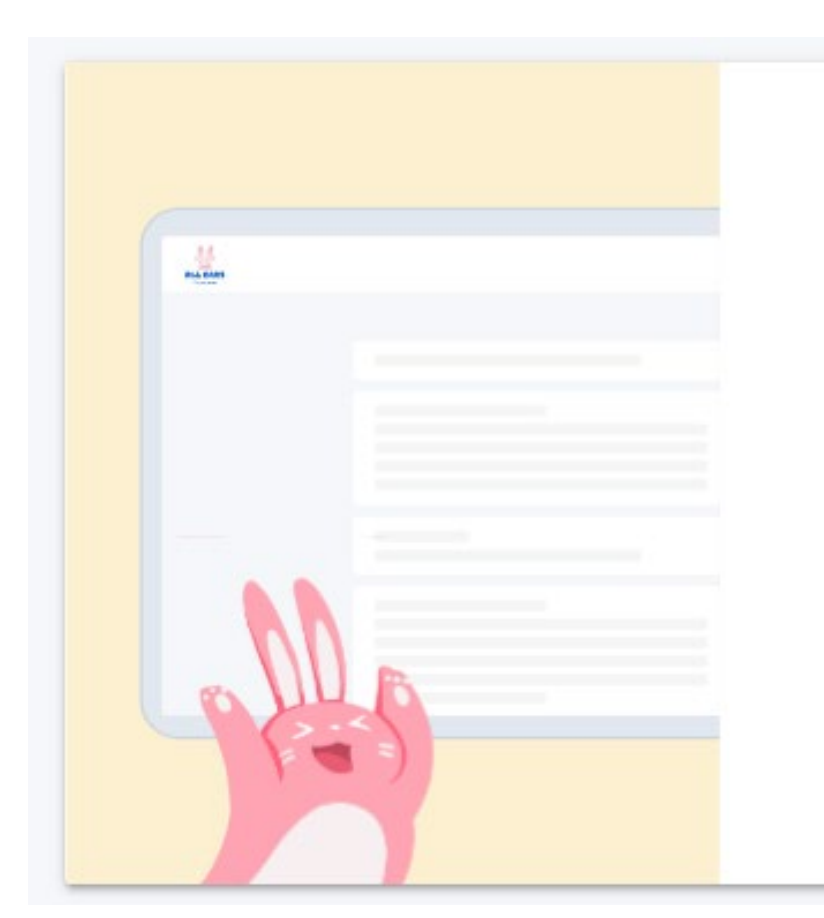

#### Log in with NRIC

< Back to main log in page

#### Your NRIC

| Enter NRIC | •    | • |  |
|------------|------|---|--|
|            |      |   |  |
| LOG        | IN . |   |  |

Enter your NRIC of the form TXXXXXXX / GXXXXXXX Click: 'Log in'

**Enter your** 

details

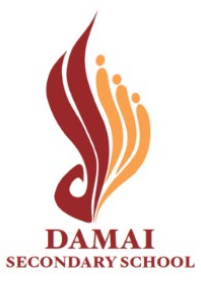

#### Secondary 2 Streaming Exercise 2023

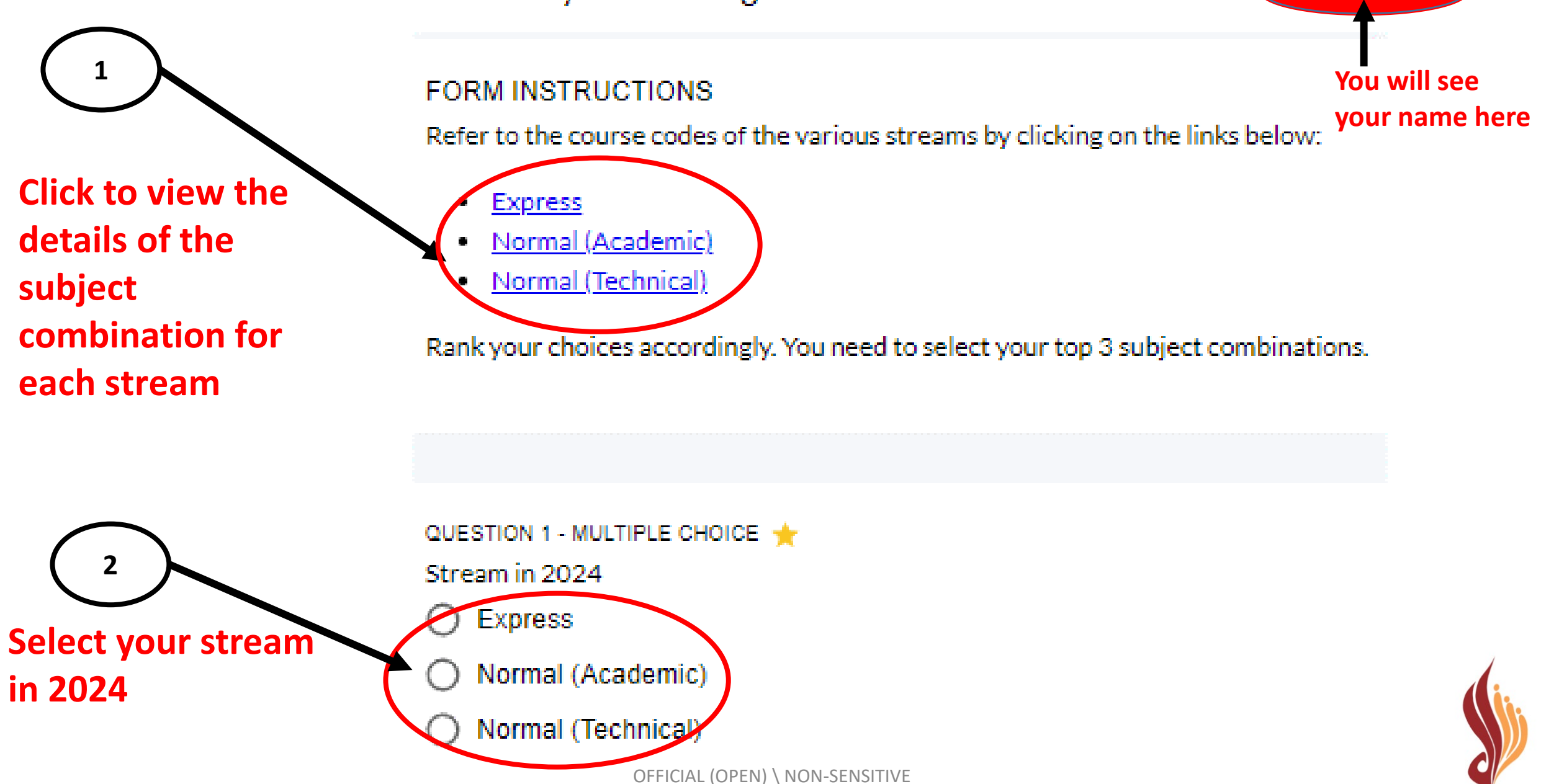

SECONDARY SCHOOL

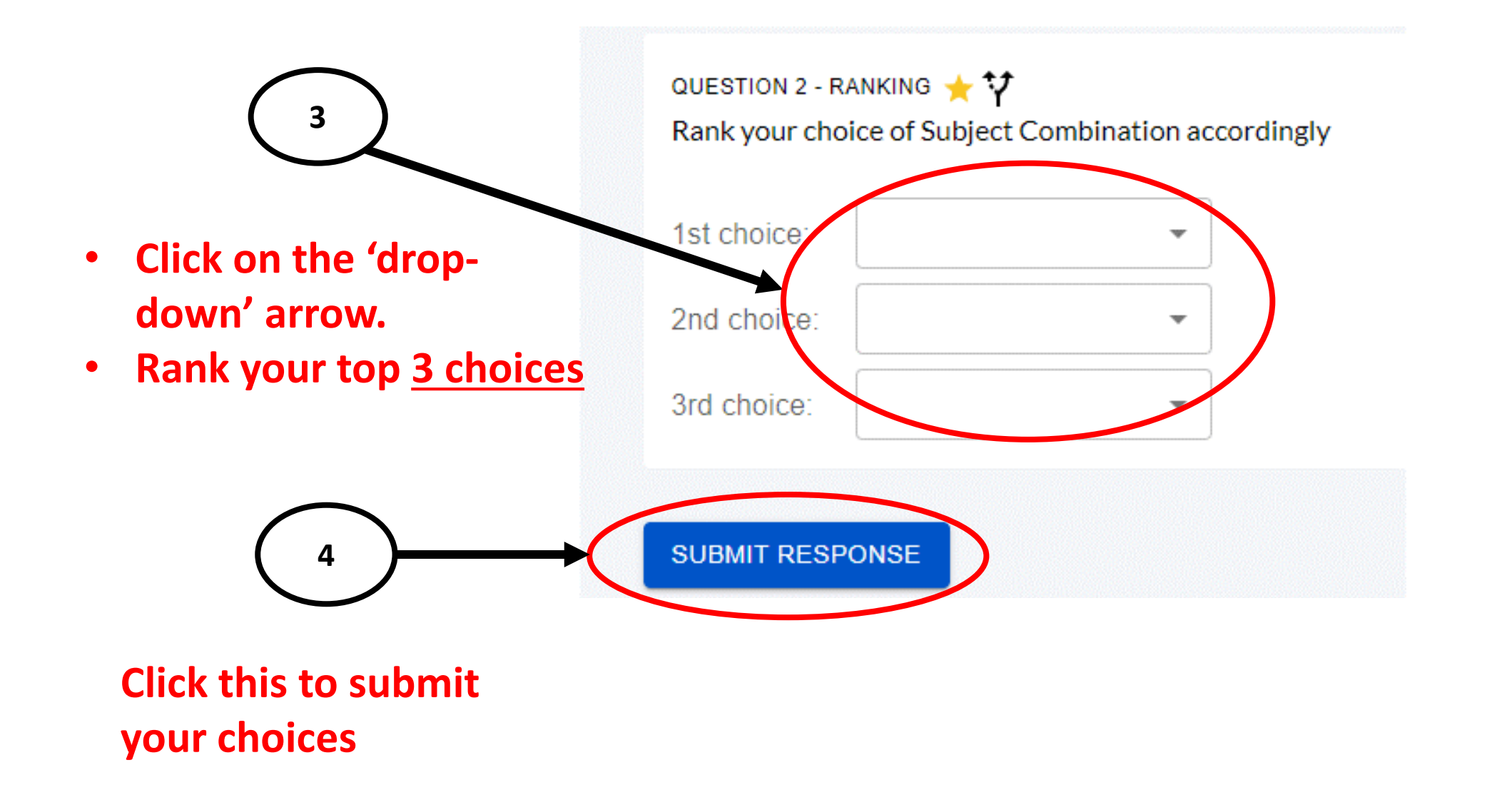

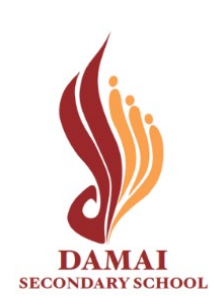

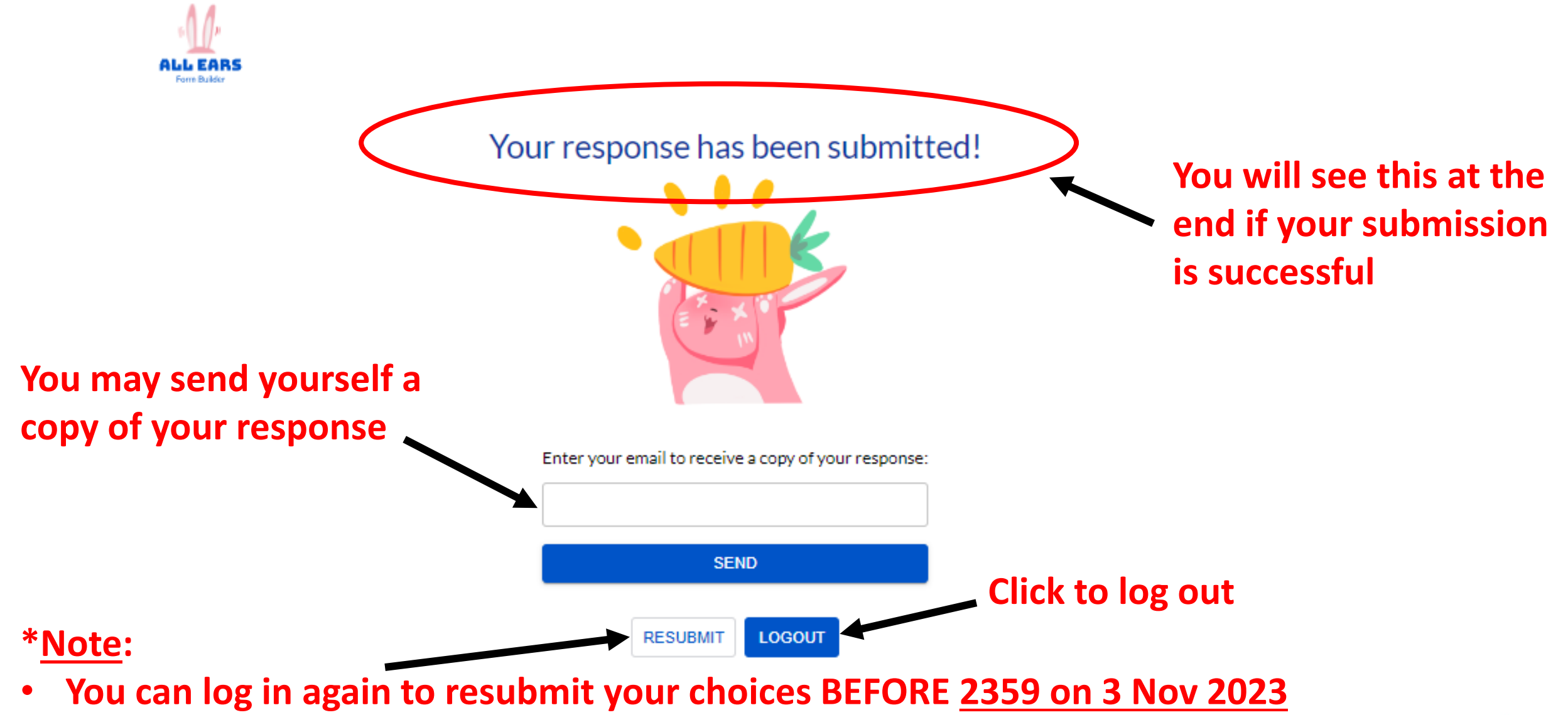

- Only the latest submission received will be taken into consideration.
- Late submissions will not be accepted.